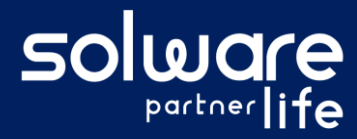

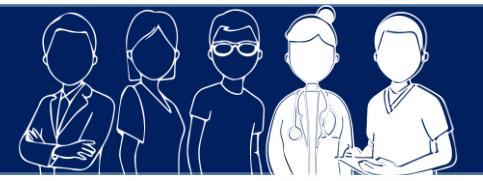

## **1. Description**

Je souhaite donner la possibilité à certains professionnels de se connecter soit sur tous les usagers de l'établissement, soit uniquement sur les usagers pour lesquels ils font partie de l'équipe d'accompagnement.

# 2. Actions à réaliser

- Se connecter au module d'administration de Livia
  - Sur la 1<sup>ère</sup> fenêtre de connexion, indiquer son login et son mot de passe
  - Sur la 2<sup>e</sup> fenêtre de connexion, sélectionner « Accéder au module d'administration »

| Etablissement            | Profil         |                     |
|--------------------------|----------------|---------------------|
| EHPAD "Les Saules Dorés" | \$             | Administrateur syst |
| Activités                | \$<br>Secteurs |                     |
| Mémoriser ce choix       |                | Continuer           |

#### • Accéder au paramétrage des profils

• À partir du menu « Structures », demander la modification de la structure concernée

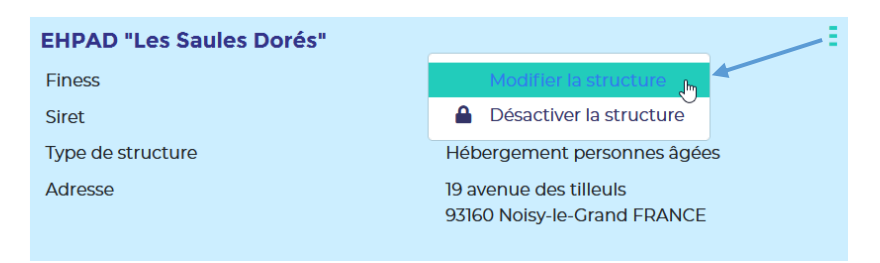

• Sélectionner le menu « Profils et utilisateurs » et l'onglet « Profils »

#### Modifier le profil souhaité

- Ouvrir le menu situé à droite du profil en cliquant sur
- Sélectionner l'action « Modifier »
- Cocher l'option « Activer le filtre équipe d'accompagnement » et enregistrer

| Type de profil                            | Etablissements         |                |
|-------------------------------------------|------------------------|----------------|
| Paramédical                               | Tous                   |                |
| Libellé                                   | FAM LA MESANGERIE      |                |
|                                           | 😋 🗹 Maison de Retraite | on de Retraite |
| ORTHOPHONISTE                             | SAVS ETAPE             |                |
| Activer le filtre équipe d'accompagnement | SESSAD DE B.           |                |
|                                           |                        |                |
|                                           |                        |                |

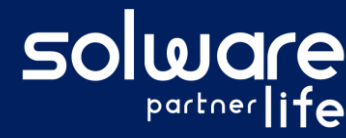

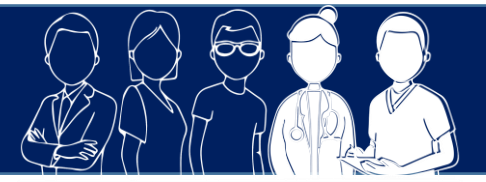

### 3. Liens avec autres fonctionnalités

• Liste des usagers :

Si l'option est activée, l'utilisateur a la possibilité de consulter les dossiers :

- De tous les usagers
- Uniquement des usagers pour lesquels il fait partie de l'équipe d'accompagnement

### 4. Questions diverses

- Est-il possible d'activer/désactiver cette fonctionnalité aussi souvent que souhaité ? Oui, cette option est réversible en fonction des besoins, il suffit de se rendre dans le module d'administration Livia et de réaliser les manipulations indiquée précédemment
- Peut-on limiter la connexion d'un profil uniquement aux usagers pour lesquels il est membre de l'équipe d'accompagnement ? Est-il possible d'activer/désactiver cette fonctionnalité quand bon nous semble ?

Non, même si l'option est activée, l'utilisateur aura toujours la possibilité de choisir le type de connexion : tous les usagers ou les usagers accompagnés uniquement

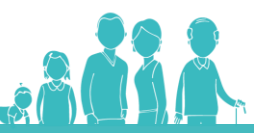